Lab 6: 20 points

- 1. [5 points] In this experiment, you will learn to display content on the LCD connected to the Pt-51 kit. Download lcd.h, lcd.c files and lcd-control-made-easy.pdf from the following links.
  - https://ee337.github.io/2023/downloads/lcd.h
  - https://ee337.github.io/2023/downloads/lcd.c
  - https://ee337.github.io/2023/downloads/lcd-control-made-easy.pdf

The lcd-control-made-easy.pdf has general information about LCD operation which is helpful in understanding the code in lcd.h. Also, lcd.h has comments for each line, try to understand the comments by going through the code line by line.

• Compile lcd.c with header file lcd.h and load the hex file on to the kit. Make sure the output on the LCD screen is as shown below:

## Pt-51 IIT Bombay

- Study the functions used in the lcd.h code and their usage. Modify lcd.c to display "EE337-2023" on the first line and your first name on the second line (truncate to 16 characters if you have a longer name). Pad the display lines with spaces such that these are centered on the LCD when displayed. You should load and run this program on the Pt-51 kit.
- 2. [15 points] Write a program in Embedded C to read five numbers of 4-bit each, sort these numbers in ascending order and display the numbers in the sorted order. Then follow the below steps. For generating the given delays improvise and use msdelay function given in lcd.h file which generates 1 ms delay.
  - At the start, display "START PROGRAM" on the first row of LCD screen for 5 seconds and keep all LEDs OFF.
  - While taking the first input, display "FIRST INPUT" on the first row of LCD screen for 5 seconds.
  - Read the first input number from port 1 (P1.3-P1.0) DIP switches and display it on the LEDs connected to port 1 (P1.4 to P1.7) for 5 seconds. Also, store the first input number in an array.
  - While the first input is being displayed on LED, give the second input number using DIP switches and display "**NEXT INPUT**" on the LCD.
  - After the first input is displayed for 5 seconds, pause for 1 second keeping all LEDs off.
  - Display the second input number on the LEDs for 5 seconds and continue to display "**NEXT INPUT**" on the LCD. Also, store the second input number in the same array. Give the next input through DIP switches during this time.
  - Repeat the above process for the next three numbers as well and place each of them in the array.
  - While the last input is being displayed on the LEDs for 5 seconds, display "SORTING..." on the LCD.

- After the last input is displayed, pause for 1 second keeping all LEDs off and display "SORTING" in the first row, "COMPLETED" in the second row.
- Sort the five numbers in ascending order and display it on LEDs, each for 5 seconds with a pause of 1 second with all LEDs off.
- After displaying the sorted array, give a pause of 1 second with all LEDs off. Then turn on all the LEDs for 5 seconds where you have to take the input to be searched and display "NUMBER TO BE" in the first row and "SEARCHED" in the second row of the LCD.
- Give a pause of 1 second by clearing both LEDs and LCD.
- Perform any search algorithm on the sorted array of five numbers.
- If the number is present in the array, display the index at which the number is present (assume array index starts from 1) on the LEDs and display "THE INDEX IS" on LCD.
- If the number is absent, ON all the LEDs and display "NUMBER" in the first row and "NOT FOUND" in the second row of the LCD.

## **TA** Checkpoints

- Check the understanding of LCD operation and the lcd.c code.
- For question 1, check that the text is properly centered.
- For question 2, check the working of the experiment using the following test cases.
  - 1. Input array =  $\{8, 2, 15, 12, 4\}$ Item to be searched = 2
  - 2. Input array =  $\{7, 6, 13, 9, 11\}$ Item to be searched = 14